#### How to change SP912 from Bridge to Access Point mode

- 1. Since this device has changed to **Bridge** mode, the default IP address is 192.168.1.1.
- 2. Enter the default **IP address (192.168.1.1)** into the address bar of web-browser.
- 3. By default, a user name and password is "admin".
- 4. Once you have logged in, click on the **Admin** link on the navigation bar.
- 5. Look for Commands function and then click on the **Switch** button to switch the operation mode to **Access Point**.
- 6. Wait for about 1 minute and the device will automatically restart into **Access Point** mode.

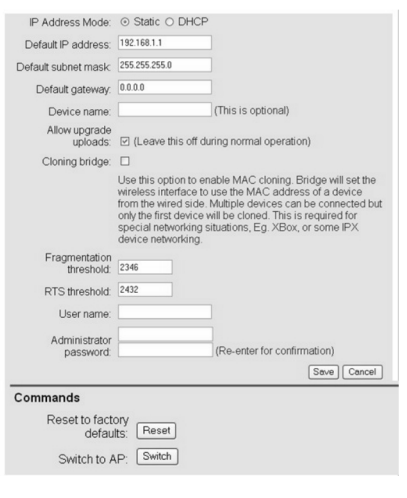

5

# Status

Click on the **System** link on the navigation bar. The information page is the first page that is displayed once you have logged in. You can know what mode you are using and realize system information.

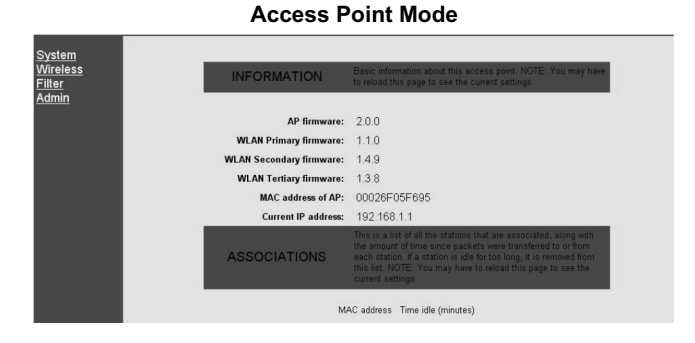

## Bridge Mode

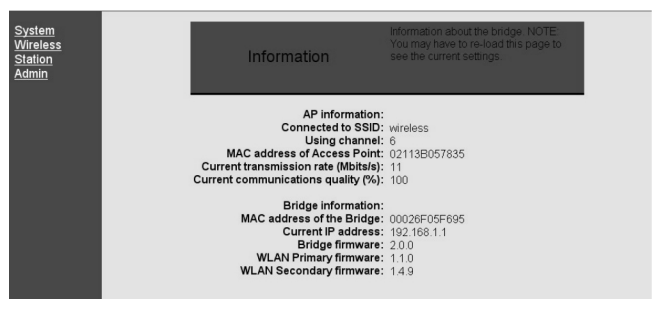

6

## **Specifications**

| Model                    | SP912                                                                                                    |
|--------------------------|----------------------------------------------------------------------------------------------------|
| Standard                 | IEEE 802.11b compliant                                                                                                    |
| LAN Port                 | One 10Base-T RJ-45 LAN Port                                                                                                    |
| Radio Modulation         | DSSS                                                                                                    |
| Frequency Band           | 2.4 GHz                                                                                                    |
| Data Rate                | 11, 5.5, 2 and 1 Mbps, Auto Fall-Back                                                                                          |
| Output Power (Max)       | 23 dBm                                                                                                    |
| Security                 | MAC address filtering (AP Mode),<br>WEP Encryption (64/128 bit),<br>Hide SSID in beacons, and<br>Wireless Isolation in AP Mode |
| <b>Operation Channel</b> | 11/N. America( FCC), 13/Europe (ETSI)                                                                                          |
| Operation Mode           | Point-to-Point, Point-to-Multipoint,<br>Infrastructure                                                                         |
| Antenna Type             | TNC Female-Reverse                                                                                                    |
| Management               | Web-Based                                                                                                    |
| Power                    | DC 12V, 1A                                                                                                    |
| Weight (g)               | 350                                                                                                    |
| Dimension (mm)           | 125 x 105 x 31                                                                                                    |
| Operating                | 0°C - 55°C                                                                                                    |
| Temperature (°C)         |                                                                                                    |
| Operating Humidity       | 5% - 95%, Typical                                                                                                    |
| Emission                 | FCC Part 15/UL, ETSI 300/328/CE                                                                                                |

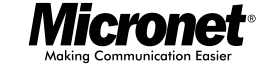

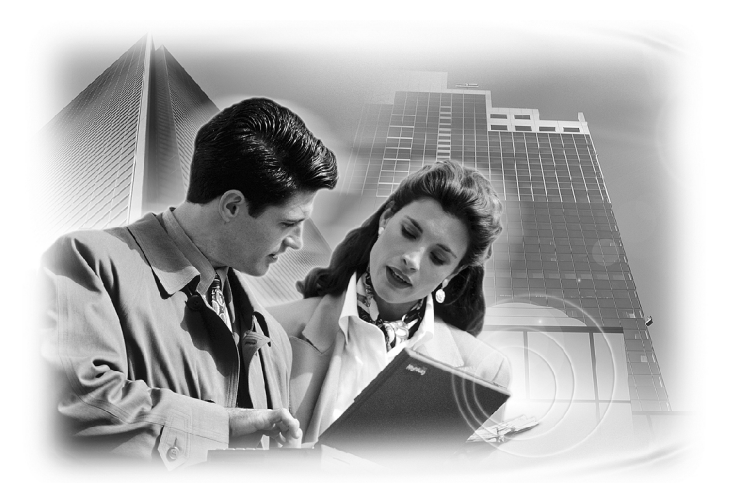

# Quick Installation Guide Wireless LAN Bridge

Model No.: SP912

# Introduction

Thank you for purchasing Micronet Wireless LAN Bridge SP912. It operates seamlessly in the 2.4 GHz frequency spectrum supporting the 802.11b (2.4GHz, 11Mbps) wireless standards. It's the best way to add wireless stable to your existing wired network. SP912 has high transmitted output power and high receivable sensitivity. High output power and high sensitivity can extend range and coverage to reduce the roaming between APs to get more stability wireless connection. It also can reduce the expense of equipment in the same environment.

To protect your wireless connectivity, SP912 can encrypt all wireless transmissions through 64/128-bit WEP data encryption. The MAC address filter lets you select exactly which stations should have access to your network. This user guide is aimed at helping you easily set up this device. Before your installation, please read the following procedures carefully.

# **Package Contents**

- One SP912 Unit
- One Power Adapter (12V, 1A)
- One Omni directional Antenna
- One CD-ROM with User's Manual
- One Quick Installation Guide

| Step2. Select Internet | Internet Protocol (TCP/IP) P                                                                                                    | Properties ?X                     |  |
|------------------------|----------------------------------------------------------------------------------------------------|-----------------------------------|--|
| Protocol               | General                                                                                                    |                                   |  |
| (TCP/IP), and          | You can get IP settings assigned automatically if your network supports<br>this capability. Otherwise, you need to ask your network administrator for<br>the appropriate IP settings.<br>Obtain an IP address automatically<br>Obtain the following IP address: |                                   |  |
| then click on the      |                                                                                                    |                                   |  |
| Properties             |                                                                                                    |                                   |  |
| button.                | IP address:                                                                                                    | 192.168.1.10                      |  |
| This will allow        | Subnet mask:<br>Default gateway:                                                                                                    | 255 . 255 . 255 . 0               |  |
| the TCP/IP             | Obtain DNS server address                                                                                                    | s automatically<br>ver addresses: |  |
| settings of your       | Preferred DNS server:                                                                                                    |                                   |  |
| PC/Notebook.           | Alternate DNS server:                                                                                                    | · · · ·                           |  |
|                        |                                                                                                    | Advanced                          |  |
|                        |                                                                                                    | OK Cancel                         |  |

1

Step3. Select Use the following IP Address radio button and then enter the IP address and subnet mask. Ensure that the IP address and subnet mask are on the same subnet as the device.

| For Example                    | : Device IP address: 192.168.1.1 |  |  |
|--------------------------------|----------------------------------|--|--|
| PC IP address                  | : 192.168.1.10                   |  |  |
| PC Subnet Mask : 255.255.255.0 |                                  |  |  |

Step4. Click on the OK button to close this window, and then you can once again to close LAN properties windows.

#### Installation

- 1. **Wired LAN connection**: Connect an Ethernet cable (i.e. UTP/STP Straight RJ45) from your computer's Ethernet (RJ45) port to LAN port of this Client Bridge.
- Wireless LAN connection: Locate this Client Bridge at open environment to gain best Signal Strength.
- 3. **Power on**: Plug the power cord into the outlet and this Client Bridge.

## **IP Address Configuration**

This device can be configured in Bridge mode or Access Point mode. The default IP address of the device is **192.168.1.1**. In order to log into SP912, you must first configure the TCP/IP settings of your PC/Notebook.

Step1. In the control panel, double click Network Connections and then double click on the connection of your Network Interface Card (NIC). You will then see the following screen.

| Shora             | Authentication Advanced                                                                                                    |
|-------------------|----------------------------------------------------------------------------------------------------|
| Conne             | et using:                                                                                                    |
| <u>89</u>         | Intel 8255x-based PCI Ethernet Adapl Configure                                                                                                    |
| í his c           | onnection uses the following items:                                                                                                    |
| V                 | Client for Microsoft Networks                                                                                                    |
|                   | File and Printer Sharing for Microsoft Networks                                                                                                    |
|                   | QoS Packet Scheduler                                                                                                    |
| <b>M</b> 7        | Internet Protocol (TCP/IP)                                                                                                    |
|                   | Install Uninstall Properties                                                                                                    |
| Des               | cription                                                                                                    |
| Tra<br>wid<br>acr | nsmission Control Protocol/Internet Protocol. The default<br>e area network protocol that provides communication<br>pss diverse interconnected networks. |
| Sh                | ow icon in notification area when connected                                                                                                    |
| ZNo               | tify me when this connection has limited or no connectivity                                                                                              |

2

# Configure SP912 in AP / Bridge Mode

#### How to change SP912 from Access Point to Bridge

- 1. SP912's default setting is **Access Point** mode, and this device's management IP address is 192.168.1.1.
- 2. Enter the **default IP address (192.168.1.1)** of the bridge into the address bar of the web-browser.
- 3. By default, a user name and password is "admin".
- 4. Once you have logged in, click on the Admin link.
- Look for Commands function and then click on the Switch button to switch the operating mode to Bridge mode.
- Wait for about 1 minute and the device will automatically restart into Bridge mode.

| Administration                | On this page you can change the password, reboot the<br>access point, or reset all settings to their factory defaults. If<br>you have changed any settings it is necessary to reboot the<br>access point for the new settings to take effect. |
|-------------------------------|----------------------------------------------------------------------------------------------------|
| IP Address Mode:              | ⊙ Static ⊖ DHCP                                                                                                    |
| Default IP address:           | 192.168.1.1                                                                                                    |
| Default subnet mask:          | 255.255.255.0                                                                                                    |
| Default gateway.              | 0.0.0.0                                                                                                    |
| User name:                    |                                                                                                    |
| Administrator<br>password:    | (Re-enter for confirmation)                                                                                                    |
| Allow upgrade<br>uploads:     | ☑ (Leave this off during normal operation)                                                                                                    |
| Isolation:                    | ⊙ Disable ○ Enable                                                                                                    |
|                               | Save Cancel                                                                                                    |
| Commands                      |                                                                                                    |
| Reset to factory<br>defaults: | Reset                                                                                                    |
| Switch to Bridge:             | Switch                                                                                                    |